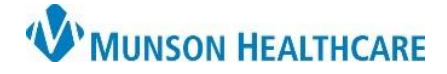

×

Search Clear

Select Health Plan Cancel

vice Pla

## Self Pay (No Insurance) for Clinical and Clerical Staff

Cerner Revenue Cycle Ambulatory EDUCATION

## Self Pay (No Insurance)

The Insurance tab is required within the RevCycle registration process. If the patient does not have insurance or does not know what type of insurance they have, Self Pay will be entered as the Health Plan.

Kealth Plan Selection

Eligible Plans (0) Health Plan Search

Search By

Plan Name

Self Pay

Filtered Search

Health Plan Insurance Office Type Address

1. Search for **Self Pay**.

| Subscriber Insurance |                        |   |  |
|----------------------|------------------------|---|--|
| 5                    | Insurance              |   |  |
|                      | Search for Health Plan |   |  |
|                      | Self Pay               | ٩ |  |
| Payer                |                        |   |  |
|                      |                        |   |  |
|                      |                        |   |  |

- 2. From the Health Plan Selection screen:
  - a. Click the arrow to the left of Self Pay , then select <**Unspecified Address**>.
  - b. Click Select Health Plan.

Complete the required field(s).
a. Click **OK**.

**Note:** The Begin Date for all health plans needs to be at least one day prior to the encounter/appointment date.

- 4. Click Manage Profiles.
  - Select Self Pay from the Insurance Profile drop-down menu.
  - b. Click **Self Pay** under Available Insurances to highlight.
  - c. Click the **add arrow** to move Self Pay under Selected Insurances.
  - d. Click OK.

| Payer                              |           |  |  |
|------------------------------------|-----------|--|--|
| Self Pay                           |           |  |  |
| Health Plan Name                   |           |  |  |
| Self Pay                           |           |  |  |
| Health Plan Billing Address        |           |  |  |
| Other Plan Name                    |           |  |  |
|                                    |           |  |  |
| Country                            | Zip Code  |  |  |
| US                                 |           |  |  |
| Plan Details                       |           |  |  |
| Begin Date End Date                |           |  |  |
|                                    | <b>!!</b> |  |  |
| Subscriber Member Number Group Num |           |  |  |
|                                    | 1         |  |  |
|                                    |           |  |  |

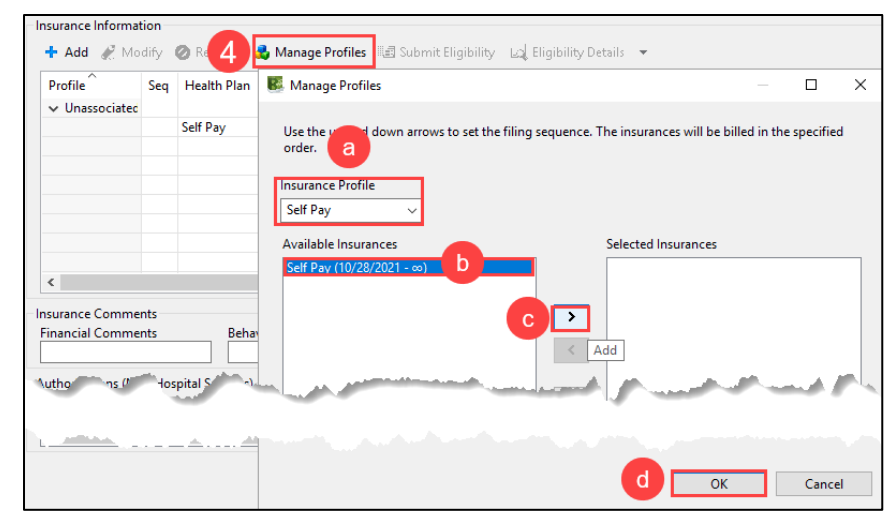

Payer Financi Self Pay SELFPA

Self-Pay

<Unspecified Add